# Обработка дубликатов ИС Инфекций.Нет

## Глоссарий

Система – ИС Инфекций.Нет

ФР – Федеральный регистр COVID-19

РПН – Роспотребнадзор

ЛИ – Лабораторное исследование

#### Введение

В Инфекций.Нет существует два механизма обработки задублированных карточек: пометка граждан как дубликатов и объединение случаев заболевания. В данном руководстве описаны правила работы указанных механизмов для самостоятельного использования.

### Дублирование граждан

Иногда в системе, так или иначе, появляются дублирующие записи граждан. Причинами такой ситуации могут быть смена фамилии, буквы е/ё в фио, отсутствие отчества или просто опечатка.

Для выхода из такой ситуации вам потребуется открыть гражданина дубликата и в блоке «Дубликаты/Оригинал» установить оригинального гражданина

| тр граждан > Гражда | HIMH CONTRACT OF CONTRACT OF CONTRACT. |
|---------------------|----------------------------------------------------------------------------------------------------|
| вная Мед. информа   | ация Извещения по гражданину                                                                                                    |
| Основная информ     | лация                                                                                                    |
| • Общие сведени     | ля                                                                                                    |
| снилс               | 111-111-111 11                                                                                                    |
| Фамилия             | Чирков *                                                                                                    |
| Имя                 | Павел *                                                                                                    |
| Отчество            | Ternervana                                                                                                    |
| Дата рождения       | Hulle 11/11 🚔 Bospace                                                                                                    |
| Пол                 | 🔘 Мужской 🔿 Женский *                                                                                                    |
| Гражданство         | Гражданин Российской Федерации 🔹 *                                                                                                    |
| Страна гражданства  | · · · · · · · · · · · · · · · · · · ·                                                                                                    |
|                     |                                                                                                    |
| Дубликаты/Ори       | игинал                                                                                                    |
| Оригинальный гражд  | данин                                                                                                    |
|                     |                                                                                                    |
|                     |                                                                                                    |
| • Документы         | )*                                                                                                    |
| Вид документа       | спорт гражданина РФ 🔹 Удалить                                                                                                    |
| Серия 123           | 34 Номер 567890 Дата выдачи                                                                                                    |
| Кем выдан           |                                                                                                    |
|                     |                                                                                                    |
|                     |                                                                                                    |

Таким образом, в системе установится связь «Оригинал-Дубликат» между этими гражданами. Результатом такой связи будут следующие тезисы:

- У гражданина-дубликата нельзя создавать новые случаи.
- Уже созданные случаи у гражданина-дубликата можно редактировать.
- Через блок «Дубликаты/Оригинал» из гражданина-дубликата можно перейти в гражданина-оригинал и наоборот.
- У гражданина-дубликата в реестре граждан отображается иконка замочка
- На вкладке «Мед. информация» в гражданине-оригинале отображаются также случаи из граждан-дубликатов (помечены иконкой замочка).
- Если случай или ЛИ гражданина-дубликата встают на отправку, то они отправляются от лица гражданина-оригинала.

Обращаем Ваше внимание, что если случай уже отправился от лица гражданинадубликата, то установка отметки о дубликате в системе Инфкций.Нет не исправит дублирование на стороне ФР. Необходимо запросить удаление случая на стороне ФР, после чего случай корректно отправится от лица гражданина оригинала.

Если Вы ошиблись при пометке дубликатов – то достаточно очистить значение ненужного дубликата/оригинала в блоке «Дубликаты/Оригинал» гражданина.

Для доступа к функционалу необходимо наличие роли «Редактирования гражданинаоригинала».

## Дублирование случаев заболевания

Если по одному гражданину заведено несколько случаев заболевания, которые фактически отображают один период болезни, то в такой ситуации будет востребован механизм объединения случаев заболевания.

Для работы с объединением случаев необходимо воспользоваться кнопкой «Объединить случаи», которая расположена в реестре случаев заболевания.

| 🔮 Инфекций.net                      | Случаи заболевания: ШМВ ×                      |                                               |                                                                                                    |
|-------------------------------------|------------------------------------------------|-----------------------------------------------|----------------------------------------------------------------------------------------------------|
| Реестры                             | Фильтр: ШМВ *                                  |                                               |                                                                                                    |
| Граждане<br>Случаи заболевания      | фио содержит                                   | AP = 🗎                                        | cratyc -                                                                                                    |
| Этапы лечения                       | ID =                                           | УНРЗ содержит                                 | ошибка содержит                                                                                                    |
| Лабораторные исслед                 | тип случая установлен Да 🔻                     | дата отправки установлен                      | дата попытки установлен                                                                                                    |
| Справки                             | Новое условие                                  | Новое условие                                 | Новое условие                                                                                                    |
| Извещения                           |                                                |                                               |                                                                                                    |
| СЭМД                                | Q Обновить У Добавить условие поиска           |                                               | • Показывать строк 20 •                                                                                                    |
| Инструментальные и<br>Результаты КТ | Сохранить Изменить * Удалить С Обног           | ить Сохранить шаблон 🔝 Excel 🚀 Отправить в ФР | <ul> <li>Объединить случаи</li> <li>Отчеты          <ul> <li>1-20 строки из [7]              </li> <li></li></ul></li></ul>                                                                                                    |
| Информация о контак                 | Тип случая Дата создани                        | а Гражданин 🗸 СНИЛС                           | Дата рождения Возраст Телефон Адрес                                                                                                    |
| Контактные лица                     |                                                |                                               |                                                                                                    |
| Предписания                         | 110040e VIS 01.11.2022 10                      |                                               |                                                                                                    |
| Донорство плазмы                    | Коронавирус/Пневмония/Грипп/ОРВИ 23.09.2022 09 | 14 Marallan a mara                            | a see a second de la seconda de                                                                                                    |
| Передача карт между                 | Коронавирус/Пневмония/Грипп/ОРВИ 04.06.2021 15 | 52                                            | a state of the second state of the second stat |
| Реестр вакцинирован                 | Коронавирус/Пневмония/Грипп/ОРВИ 04.06.2021 15 | 52 ••• •••                                    | NUMBER OF STREET, STREET, STRE |
| Граждане с хроническ                | Прочие ИЗ 04.06.2021 15                        | 52                                            | and the second second second second second second second second second second second second second second second                                                                                                    |
| Иммунопрофилактика                  | Коронавирус/Пневмония/Грипп/ОРВИ 08.05.2021 08 |                                               | AND A CONTRACT AND AND AND AND AND AND AND AND AND AND                                                                                                    |
| Загрузка-выгрузка данн              | Коронавирус/Пневмония/Грипп/ОРВИ 12.02.2022 11 |                                               | a later and the second second s                                                                                                    |
| Справочники                         | Коронавирус/Пневмония/Грипп/ОРВИ 26.08.2022 08 | 52 <b></b>                                    | and a second real and a                                                                                                    |
| Отчёты                              | Коронавирус/Пневмония/Грипп/ОРВИ 30.01.2022 21 | a The Research of Constant of States          | and a second second second second second second second second second second second second second second second                                                                                                    |
| ВРМ                                 | Коронавирус/Пневмония/Грипп/ОРВИ 05.05.2021 07 |                                               | search and the second second second second                                                                                                    |
| Медотводы от вакцина                | Коронавирус/Пневмония/Грипп/ОРВИ 14.04.2022 07 | 50 <b>No. 18 K</b> arata                      | Carlo and a state of the state of the state  |
| Администрирование                   | Коронавирус/Пневмония/Грипп/ОРВИ 18.01.2022 09 | 52                                            | and the second second sec                                                                                                    |
| « 🛛 Михаил Ша 🔻 🔅 👁                 | 4                                              |                                               | ۶                                                                                                    |

По умолчанию кнопка не активна. Для ее активации необходимо выделить два случая заболевания одного типа по одному гражданину.

Обращаем Ваше внимание, что при выделении случаев важен порядок выделения записей. Сначала необходимо выделить «вторичный» случай, данные из которого будут менее приоритетны и который в итоге будет удален. Далее необходимо выделить «основной» случай, данные которого будут более приоритетными и который останется в системе после объединения.

После нажатия на кнопку будет осуществлена проверка пересечения периодов этапов лечения. Если есть пересечение – система не станет выполнять объединение и выведет соответствующее уведомление. В такой ситуации необходимо, чтобы все этапы обоих случаев не пересекались периодами. Необходимо или скорректировать периоды или удалить лишние этапы. Если система не дает удалить этап - обращаться в техническую поддержку Инфекций.Нет.

Если периоды этапов не пересекаются, то произойдет объединение случаев.

Объединение работает по следующему принципу:

- В простые поля устанавливаются значения из «Основного» случая, если они в нем заполнены.
- Если в простом поле «основного» случая значение отсутствует будет использовано значение из «вторичного» случая.
- Записи из табличных частей собираются в одну табличную часть без какой-либо корректировки.

Внимание! Объединение случаев необратимо! Перед объединением рекомендуем тщательно удостовериться в корректности выбора случаев для объединения.